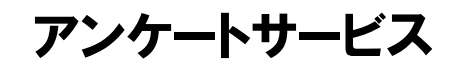

システム運用説明書 (利用者編)

(2020年度版)

2021年1月31日

香川県教育委員会

【目次】

| 1. | はじめに1 |                                                       |  |  |  |
|----|-------|-------------------------------------------------------|--|--|--|
| 2. | ログ・   | イン画面                                                  |  |  |  |
| 3. | アング   | ケートー覧画面                                               |  |  |  |
| 4. | アング   | ケート回答画面                                               |  |  |  |
| (* | 1) .  | アンケートの回答形式                                            |  |  |  |
|    | 1     | ラジオボタン(択一)タイプ                                         |  |  |  |
|    | 2     | チェックボックス(複数選択)タイプ・・・・・・・・・・・・・・・・・・・・・・・・・・・・・・・・・・・・ |  |  |  |
|    | 3     | リストボックスタイプ ・・・・・・・・・・・・・・・・・・・・・・・・・・・・・・・・・・・・       |  |  |  |
|    | 4     | 順位付けタイプ                                               |  |  |  |
|    | 5     | 自由記述タイプ                                               |  |  |  |
|    | 6     | 入力必須項目                                                |  |  |  |
| (2 | 2)    | ページの移動                                                |  |  |  |
| (3 | 3) .  | アンケートの一時保存やプレビュー・・・・・・・・・・・・・・・・・・・・・・・・・・・・・・・・・・・・  |  |  |  |
|    | 1     | 回答の一時保存                                               |  |  |  |
|    | 2     | 回答の再読み込み                                              |  |  |  |
|    | 3     | 回答のプレビュー・・・・・・・・・・・・・・・・・・・・・・・・・・・・・・・・・・・・          |  |  |  |
| 5. | アング   | ケート確認画面 8                                             |  |  |  |
| 6. | アング   | ケート送信結果画面                                             |  |  |  |

## 更新履歴

| 版数    | 更新日        | 更新者 | 内容   |
|-------|------------|-----|------|
| 初版    | 2021/01/31 |     | 新規作成 |
| (1.0) |            |     |      |
|       |            |     |      |
|       |            |     |      |
|       |            |     |      |
|       |            |     |      |
|       |            |     |      |

1. はじめに

## 香川県情報教育支援サービス アンケートサービスにアクセスするには、Internet Explorer から、 <u>https://kec.kagawa-edu.jp/ank/</u>

ヘアクセスしてください。

本システムで動作確認が行われていているブラウザは、下記の通りです。

Internet Explorer 11 (Windows 8.1 版) Internet Explorer 11 (Windows10 版) Mozilla Firefox 86 (Windows 8.1 版) Mozilla Firefox 86 (Windows 10 版) Google Chrome 88 (Windows 8.1 版)

上記以外のブラウザでは、デザインが崩れたり、不具合が発生することがございますので、利用にはご 注意をお願いいたします。 2. ログイン画面

| 香川県情報教育支援サ〜                              | - ビス                                        |
|------------------------------------------|---------------------------------------------|
|                                          | 配布されているIDがスワードを入力して<br>「ログイン」ボタンをクリックして下さい。 |
| ~ アンケートサービス(認証)(K(                       | GWEQ010}∼                                   |
| アンケートサービ                                 | ス                                           |
| ューザロ<br>パスワード                            |                                             |
| 画面を閉じる                                   | ログイン                                        |
| Copyright (C) Kagawa prefecture. All rig | ihts reserved.                              |

指定の URL ヘブラウザからアクセスすると、下記の画面が表示されます。

配布されているユーザ ID とパスワードを入力して「ログイン」ボタンをクリックして下さい。

▲ ユーザ ID とパスワードは、大文字小文字を別の文字として扱います。また、ゼロとオー、アイとエル など画面上で区別しにくい文字がありますので、ご注意下さい。

3. アンケートー覧画面

正しくログインができると、公開中のアンケート一覧が表示されます。タイトルの右側にあるボタンで、 回答を開始できます。

| 香川県情報教育支援サービス                                                                                                    |                                       |
|----------------------------------------------------------------------------------------------------|---------------------------------------|
| ~ アンケートサービス(公開中アンケート→覧)(KGWEQ020)~<br>アンケートサービス                                                                                                    | ボタンをクリックすると、<br>アンケート回答画面が<br>表示されます。 |
| No.     公開中アンケート       1     平成26年度 人権・同和教育推進状況調査(小学校)     回答する       2     平成26年度 人権・同和教育推進状況調査(小学校)     回答する       3     【2015年サンブル】複製したアンケート     回答する       4     マイクロソフトオフィスについて     回答する |                                       |
| Copyright (C) Kagawa prefecture. All rights reserved.                                                                                                    | ריידעם                                |

## 4. アンケート回答画面

一覧画面の「回答する」ボタンをクリックすると、アンケートの回答画面が表示されます。

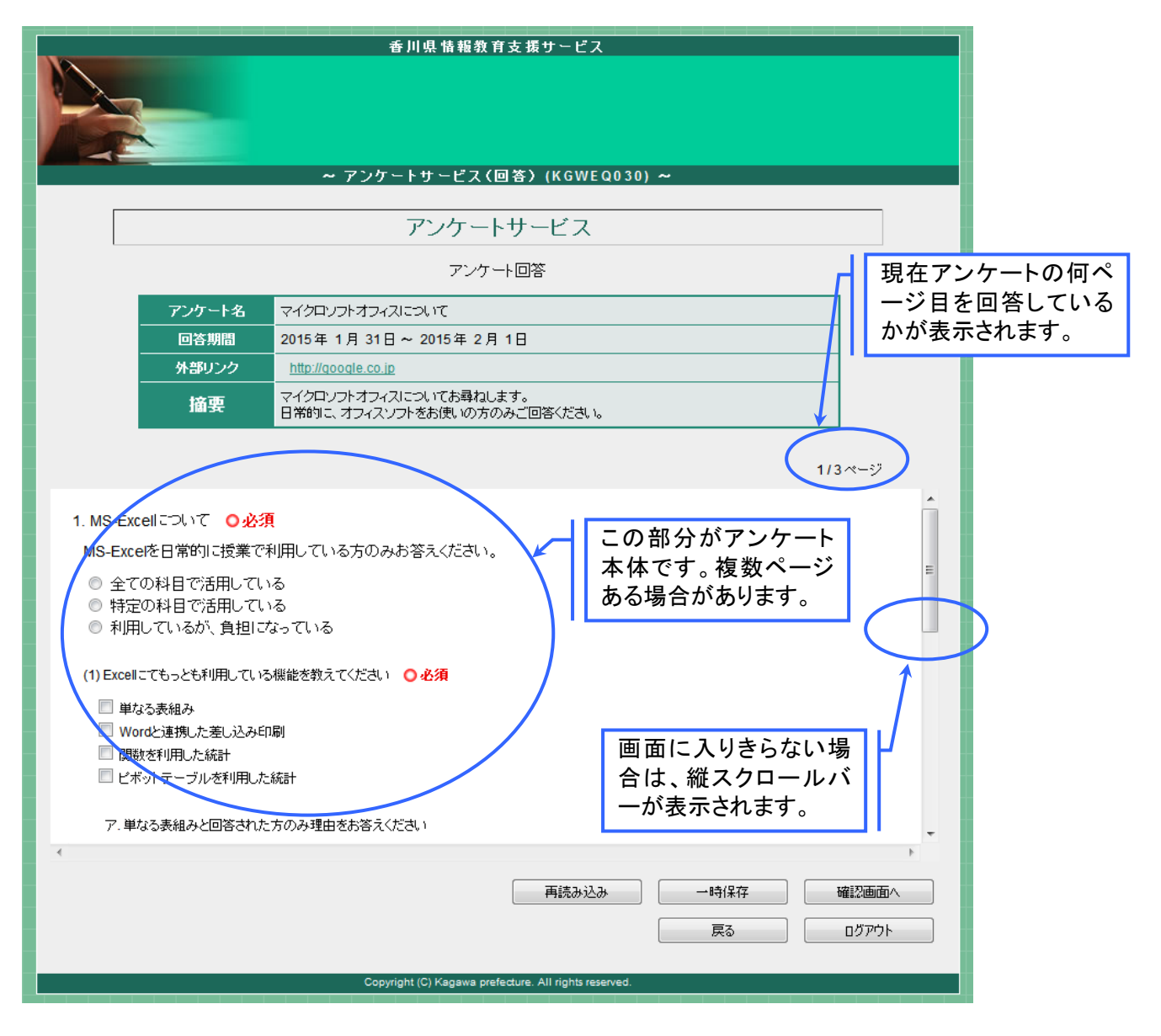

(1) アンケートの回答形式

アンケートの回答は、「ラジオボタン(択一)」「チェックボックス(複数選択)」「リストボックス」「順位 付け」「自由記述」の5種類があります。

① ラジオボタン(択一)タイプ

ラジオボタンは、下記のように丸印にチェックをつける方式です。いずれか 1 つのみ選択可能 です。

○見ている ○見ていない ○ わからない

② チェックボックス(複数選択)タイプ

チェックボックスは、下記のように四角印にチェックをつける方式です。複数回答が可能です。

□ TVがついている時間が減るから □ 子供は親の背中を見て育つものだから □ 当たり前のこと □ その他

③ リストボックスタイプ

リストボックスは、列挙された一覧の中から回答を選ぶ方式です。いずれか1つのみ選択可能 です。

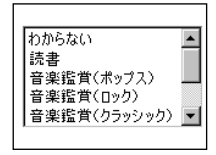

④ 順位付けタイプ

順位付けは、複数表示された選択肢に対して、数字(半角)にて、順位を入力する方法です。 一部未入力であっても入力は受け付けられますが、設問の指示に従って順位をつけて下さい。

| 進学塾       |  |
|-----------|--|
| 補償墊       |  |
| スイミングスクール |  |
| ピアノ・バイオリン |  |
| ヨガ        |  |

⑤ 自由記述タイプ

文章を自由に記述的する方式です。

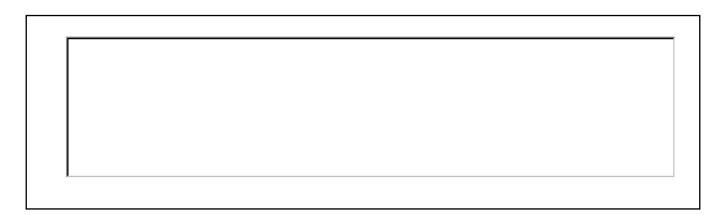

⑥ 入力必須項目

設問には、回答必須と設定されているものがあります。必須の設問には、下記のように、回答必 須マークが表示されます。この設問に回答しないと、次のページへは進めませんのでご注意くだ さい。

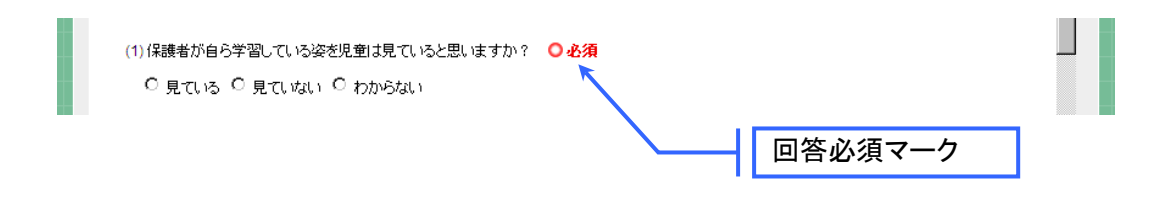

(2) ページの移動

|  | (2) MS-Excel は授業に有効だと思いますか       ● 必須       ページ移動ボタン         ● 非常に有効       ● 有効         ● 有効       ● 有効         ● 有効       ● 有効         ● 有効       ● ホージ移動ボタン         ● 市ページへ       ★ページへ → |
|--|----------------------------------------------------------------------------------------------------|
|  | 再読み込み ー時保存 確認画面へ                                                                                                    |
|  | <b>夏</b> る 「 この この この この この この この この この この この この この                                                                                                    |
|  | Convrinth (C) Kanawa preferture. All rights reserved                                                                                                    |

アンケートは大分類単位で、ページが分かれています。アンケート本体をスクロールして、一番下 に表示されている「←前ページへ」「次ページへ→」ボタンをクリックして、設問に対して回答を行っ てください。 (3) アンケートの一時保存やプレビュー

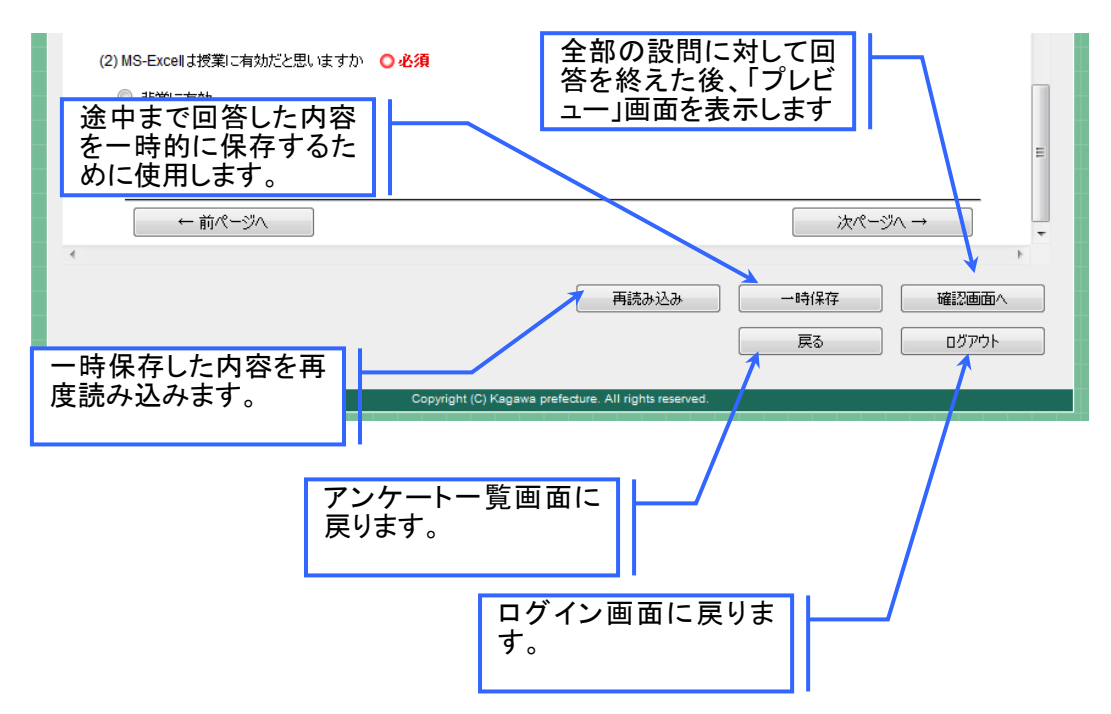

アンケートの回答を中断したり、一時保存をしたりする機能が集まっている部分です。

① 回答の一時保存

途中まで回答した内容を一時保存し、後から続きを始めたい場合に利用します。「一時保存」ボタンをクリックすると、下記の画面が表示されます。再読込時に表示されている ID が必要となりますので、書き留めておいてください。

|                      |                                                       | アンケート回答 一時保存                                           |             |  |
|----------------------|-------------------------------------------------------|--------------------------------------------------------|-------------|--|
|                      | アンケート名                                                | マイクロソフトオフィスについて                                        |             |  |
|                      | 回答期間                                                  | 2015年1月31日~2015年2月1日                                   |             |  |
|                      | 外部リンク                                                 | http://google.co.jp                                    | この ID を忘れない |  |
|                      | 摘要                                                    | マイクロソフトオフィスについてお尋ねします。<br>日常的に、オフィスソフトをお使いの方のみご回答ください。 | ように書き留めて    |  |
|                      | ー時保存が完了しました。おいてください。                                  |                                                        |             |  |
| 再読み込み時は下記のにから要になります。 |                                                       |                                                        |             |  |
| DDD 再光行はできません。       |                                                       |                                                        |             |  |
|                      | 印刷 回答画面へ戻る ログアウト                                      |                                                        |             |  |
|                      | Copyright (C) Kagawa prefecture. All rights reserved. |                                                        |             |  |

ID の再発行はできません。最初から回答をやり直してください。

## ② 回答の再読み込み

ー時保存した回答内容を再読み込みし、続きを回答するには、「再読み込み」ボタンをクリックしてください。再読み込みボタンをクリックすると、下記の画面が表示されます。

「①回答の一時保存」で発行された ID を入力して「再読み込み実行」ボタンをクリックして下さい。

| 香川県情報教育支援サービス |        |                                                        |  |  |
|---------------|--------|--------------------------------------------------------|--|--|
|               |        |                                                        |  |  |
|               |        |                                                        |  |  |
|               |        | ~ アンケートサービス(回答)(KGWEQ030)~                             |  |  |
|               |        |                                                        |  |  |
|               |        | アンケートサービス                                              |  |  |
|               |        | アンケート回答 再読み込み                                          |  |  |
|               | アンケート名 | マイクロノフトオフィスについて                                        |  |  |
|               | 回答期間   | 2015年1月31日~2015年2月1日                                   |  |  |
|               | 外部リンク  | http://google.co.jp 一時保存時に発行された                        |  |  |
|               | 摘要     | マイクロンフトオフィスについてお尋ねします。<br>日常的に、オフィスソフトをお使いの方のみご回答ください。 |  |  |
|               |        |                                                        |  |  |
|               |        | このアンリートを一時保存した時に表示された旧を入りしてくない。                        |  |  |
|               |        | ー時保存時に表示されたID                                          |  |  |
|               |        | 回答画面へ戻る 再読み込み実行                                        |  |  |
|               |        |                                                        |  |  |
|               |        | Copyright (C) Kagawa prefecture. All rights reseved.   |  |  |
|               |        |                                                        |  |  |
|               |        |                                                        |  |  |
|               |        | ー 時保行時に光行に光行にして八                                       |  |  |
|               |        | ンをクリックしてください。                                          |  |  |

③ 回答のプレビュー

回答を終了するには、一旦プレビュー画面で内容を確認する必要があります。

| ア、単なる表組みと回答された方のみ理由をお答えください | -                                           |
|-----------------------------|---------------------------------------------|
| 4                           | 再読み込み     一時保存     確認面面へ       戻る     ログアウト |
| Copyright (C) Kagawa        | prefecture. All rights reserved.            |
|                             | このボタンをクリックし<br>て、確認画面を表示し<br>ます。            |

5. アンケート確認画面

アンケートの回答内容を確認して、「送信」を行う画面です。この画面では、全ての設問が1頁に表示されますので、スクロールを行い、回答内容の確認を行ってください。

| ~ アンケートサービス(内容確認) (KGWEQ030) ~                                                                                               |                                     |
|----------------------------------------------------------------------------------------------------|-------------------------------------|
| アンケートサービス                                                                                                    |                                     |
| アンケート回答内容確認                                                                                                    | この画面では、またア                          |
| <ul> <li>送信ボタンをクリックするまで回答は送信されません。</li> <li>印刷する場合はこの画面で印刷してください</li> </ul>                                                  | されていません。必ず、                         |
| <b>アンケート名</b> 新規のお試しアンケート                                                                                                    | 画面下部の「送信」                           |
| 回答期間 2021年2月28日~2021年3月2日                                                                                                    | ボタンをクリック! て 回                       |
|                                                                                                    |                                     |
| 捕装                                                                                                    | 答を終了してください。                         |
|                                                                                                    | 回答内容を印刷する場                          |
| 1. Microsoft Officeについてお答えください O必須                                                                                           | 合はこの画面で「印刷」                         |
| 晋段の行動から回答内容を記述ください                                                                                                    |                                     |
| © <sub>効発に利用している</sub><br>○ 週に数回は使用している                                                                                      | を実行下さい。                             |
| ○ めったに使わない ○ 全く使わない                                                                                                    |                                     |
| · - (11/1)                                                                                                    |                                     |
| <ul> <li>画像を挿入すると位置が合わせにくい</li> <li>動作が遅い</li> <li>● 勝手に行頭がずれて煩わしい</li> <li>○ その他</li> <li>ア. その他を選んだかたは、内容を記述下さい</li> </ul> |                                     |
| <ol> <li>二番目の質問</li> <li>普段の行動から回答内容を記述ください</li> <li>回答1</li> <li>回答2</li> <li>回答3</li> </ol>                                |                                     |
| EL版) 戻る 言                                                                                                    | že                                  |
| Copyright (C) Kagawa presiziure. All rights reserved.                                                                        |                                     |
| アンケートの回答を<br>送信する前に、印<br>刷をすることができ<br>ます。                                                                                    | 確認を終えたら、<br>「送信」ボタンをクリ<br>ックしてください。 |

6. アンケート送信結果画面

アンケート内容の送信を行うと、下記送信結果画面が表示されます。「続けて入力」「ログアウト」のいずれかを実施下さい。

|                                                                                                    | <b>香川県情報教育支援サービス</b>                                                 |
|----------------------------------------------------------------------------------------------------|----------------------------------------------------------------------|
|                                                                                                    |                                                                      |
| 200 - 100 - 100 - 100 - 100 - 100 - 100 - 100 - 100 - 100 - 100 - 100 - 100 - 100 - 100 - 100 - 100 - 100 - 100 | アンソードリービス(2016和来)(KGWEQ030)~                                         |
|                                                                                                    | アンケートサービス                                                            |
|                                                                                                    | <ul> <li>アンケートを送信しました</li> <li>ご回答ありがとうございました</li> </ul>             |
| アンケート名                                                                                                    | 新規のお試しアンケート                                                          |
| 受付番号                                                                                                    | 00023367                                                             |
| 受付日時                                                                                                    | 2021年2月28日 18時6分                                                     |
|                                                                                                    | 続けて入力 ログアウト<br>Copyright (C) Kagawa prefecture. All rights reserved. |

一以上一